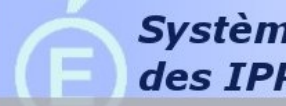

# **Documentation d'utilisation**

SIIPRIEN pour "Système d'Information des IPR et IEN" est une application web permettant aux inspecteurs d'accéder facilement et de façon sécurisée aux informations actualisées sur les enseignants de l'académie.

Chaque inspecteur accède à l'ensemble des enseignants intervenant dans les disciplines dont il a la responsabilité.

Les données sont mises à jour quotidiennement (chaque nuit) et sont extraites des systèmes d'information de production comme EPP, EPP Privé ou RELAIS (STS Structures et Services).

### 1 Premier pas dans l'application

## 1.1 Accéder à l'application

L'application est accessible avec un simple navigateur (Firefox, Internet Explorer...) depuis le réseau académie ainsi que depuis n'importe quel ordinateur fixe ou portable relié à Internet.

Dans votre navigateur connectez-vous à l'adresse : https://id.ac-noumea.nc/siiprien

Un écran vous invite à saisir vos identifiants personnels : login et mot de passe de messagerie.

|     |            | Authentification |
|-----|------------|------------------|
| I   | dentifiant | rvaudron         |
| Mot | de passe   | •••••            |
|     |            | valider          |
|     |            |                  |

Vous pouvez rencontrer deux messages d'erreur lors de la connexion :

- "Identifiant ou mot de passe incorrect" : vérifiez que votre identifiant et mot de passe sont corrects. Attention, les mots de passe sont sensibles aux majuscules et aux minuscules !
- "Vous n'êtes pas autorisé(e) à accéder à l'application" : le droit d'accès à l'application ne vous à pas encore été donné, veuillez contacter la personne en charge de l'application.

Une fois correctement identifié, vous accédez à la page d'accueil de l'application.

# 1.2 L'écran d'accueil

| F Sys<br>Rachel VAUDRON (A | stème d'In<br>s IPR et IE<br>dministrateur ) - 367 ( | formation<br>N<br>Disciplines d'inspecti | ORIGE<br>on : 0005-0006-0007-00 | Académie de la No<br>10-0020-0030-0031-0035- | ouvelle Calédonie |
|----------------------------|------------------------------------------------------|------------------------------------------|---------------------------------|----------------------------------------------|-------------------|
|                            | Accueil                                              | Actualités                               | Choix de vos disciplines        |                                              |                   |
| Accueil                    | Actualitée                                           |                                          |                                 |                                              |                   |
| Recherche                  | Actuantes                                            |                                          |                                 |                                              |                   |
| Professeurs                | Ouverture de l'a                                     | pplication SIIPRIE                       | ĪN                              |                                              | 20/04/2012        |
| Inspections                | L'application S                                      | IIPRIEN, à destinatio                    | on des inspecteurs sera pr      | ochainement ouverte                          |                   |
| Mon compte                 | Mise à jour de                                       | s données                                |                                 |                                              |                   |
| Contact                    |                                                      |                                          | _                               |                                              |                   |
| Administration             |                                                      | Dernière mise à jour                     | •                               |                                              |                   |
| Quitter                    | Professeurs                                          | Aujourd'hui                              |                                 |                                              |                   |
|                            | Adresse Email                                        | Aujourd'hui                              |                                 |                                              |                   |
|                            | Etablissement                                        | 8 jours                                  |                                 |                                              |                   |
|                            | ZR                                                   | 8 jours                                  |                                 |                                              |                   |
|                            | Emplois du temps                                     | 8 jours                                  |                                 |                                              |                   |

Il est composé de plusieurs zones :

- 1. Le bandeau indiquant votre nom, prénom ainsi que votre statut et les disciplines qui vous ont été attribuées.
- 2. La colonne de gauche vous propose un accès aux principales fonctionnalités de l'application ainsi que la possibilité de vous déconnecter.
- 3. Les trois actualités les plus récentes saisies par les administrateurs de l'application : les doyens IPR et IEN.
- 4. La liste des disciplines qui vous ont été attribuées, que vous pouvez sélectionner ou non depuis l'onglet discipline.

| Rachel VAUDRON (A | <b>Administrateur ) - 367 Disciplines d'inspection : 0005-0006-0007-00</b> | Académie de la Nouvelle Calédonie |
|-------------------|----------------------------------------------------------------------------|-----------------------------------|
|                   | Accueil Actualités Choix de vos disciplines                                |                                   |
| Accueil           | Disciplines à votre disposition                                            |                                   |
| Recherche         |                                                                            |                                   |
| Professeurs       | ☑ 0005 IEN + IUFM ☑                                                        | 0006 IEN (ASH)                    |
| Inspections       | 0007 IEN (ZEP)                                                             | 0010 DIRECTION                    |
| Mon compte        | U 0020 ADMINISTRA                                                          | 0030 EDUCATION                    |
| Contact           | $\square$ 0040 ORIENTAT.                                                   | 0035 FORM INSER                   |
| Contact           | 0051 M.I. HOMME                                                            | 0052 M.I. FEMME                   |
| Administration    | _ 0053 S.E. ☑                                                              | 0054 SUR                          |
| Quitter           | U 0055 SUR INTER U                                                         | 0056 ANTIC                        |
|                   | ☑ 0060 C.F.C<br>☑ 0062 INGEN FORM ☑                                        | 0064 COORD.PEDA                   |
|                   | ☑ 0065 FOR MAFPEN ☑                                                        | 0067 APPRENT                      |
|                   | 🗹 0068 STAG C.F.                                                           | 0070 CTRE FORM.                   |
|                   | 8518 POISSONNER                                                            | 3520 H.SERV.COM                   |
|                   | ☑ 8521 HOTEL REST ☑ 8                                                      | 3530 TOURISME                     |
|                   | Modifier votre sélection                                                   | Tous / Aucun                      |
|                   | Nombre de professe                                                         | urs : 4027                        |
|                   |                                                                            | (Page en 11.0 ms) SIIPRIEN v1.4.0 |

## 2. Fonctionnalités

Une fois identifié par l'application, vous ne voyez que les professeurs des disciplines dont vous avez la charge.

Vous pouvez effectuer des recherches parmi les enseignants, consulter les fiches des différents établissements, établir votre plan d'inspection et saisir les notes prévisionnelles.

## 2.1 Rechercher un enseignant

Retrouver dans le menu de gauche les différents types de recherche possible dans le menu "Recherche" ainsi que "Professeurs".

**Attention** : Seuls les enseignants des disciplines que vous avez sélectionnées sur la page d'accueil sont affichés.

| Accueil        |                   |
|----------------|-------------------|
| Recherche      | Par nom           |
| Professeurs    | Par établissement |
| Inspections    | Professeur tuteur |
| Mon compte     | 0031 ACT EDUC     |
| Contact        | ☑ 0040 ORIENTAT.  |
| Administration | 0051 M.I. HOMME   |
| Quitter        | 0055 SUR INTER    |
|                | 0060 C.F.C        |

#### 2.1.1 Rechercher par nom

| Sys<br>des               | stème d'Infor<br>s IPR et IEN | matio                                |         | 2005-0006-000     | Acac            | lémie            | e de la N       | <b>ouvell</b> | e Calédon            | ie          |  |  |  |
|--------------------------|-------------------------------|--------------------------------------|---------|-------------------|-----------------|------------------|-----------------|---------------|----------------------|-------------|--|--|--|
| Recherche par professeur |                               |                                      |         |                   |                 |                  |                 |               |                      |             |  |  |  |
| Accueil                  |                               | Nom du professeur : DUPONT Recherche |         |                   |                 |                  |                 |               |                      |             |  |  |  |
| Recherche                |                               |                                      |         |                   |                 |                  |                 |               | V 7                  |             |  |  |  |
| Professeurs              |                               |                                      |         |                   |                 | ≪   <u>-</u>   ≥ | ±HT  ⊼  ⊼       |               | <u> 1</u>   <u>2</u> |             |  |  |  |
| Inspections              |                               |                                      |         | [1] <u>2 3</u>    | (s) 104<br>3 >> |                  |                 |               |                      |             |  |  |  |
| Mon compte               | Nom - Prénom                  | Grade                                | Echelon | Date de naissance | Recrutement     | Secteur          | Etablissement   | Affectation   | Date Inspection      | Note Insp N |  |  |  |
| Contact                  | M. ABADI Philippe             | MA 2C                                | 1       | 27/07/1975        | 30203           |                  |                 |               | 01/11/2011           | 1.00        |  |  |  |
| Administration           | M. ABDELKADER Gilles          | AE                                   | 5       | 11/07/1976        | 1300E           | PRIVE            | <u>9830267Y</u> | L1300         | 27/11/2008           | 39.00       |  |  |  |
|                          | M. ABDELKADER Jerome          | MA 2C                                | 1       | 15/09/1984        | 0426E           | PUBLIC           | <u>9830003L</u> | L0426         | 01/11/2010           | 1.00        |  |  |  |
| Quitter                  | Mme ABIVEN Claudie            | CERT. CL N                           | 8       | 25/09/1964        | 7300E           |                  |                 |               | 01/02/2007           | 49.00       |  |  |  |
|                          | Melle ACHARD Francoise        | PLP2 CL N                            | 9       | 19/07/1958        | 8011J           | PUBLIC           | <u>9830006P</u> | P8011         | 03/05/2011           | 50.00       |  |  |  |
|                          | Mme ADAMUS Catherine          | CERTIF. CN                           | 9       | 17/12/1962        | 0080E           | PRIVE            | <u>9830504F</u> | L0080         | 23/08/2004           | 44.00       |  |  |  |

Cette méthode de recherche vous permet de trouver rapidement un professeur à partir de son nom de famille, vous pouvez au choix :

- Sélectionner une lettre
- Saisir le début du nom dans le champ de recherche

La liste des professeurs correspondants s'affiche en dessous. Cette liste est paginée et peut être triée en cliquant sur les titres de colonnes.

#### 2.1.2 Rechercher par établissement d'affectation

| Recherche par établis                                                                                               | sement                                                          |                                                                   |                                                                                        |                                                         |                      |             |            |
|----------------------------------------------------------------------------------------------------|-----------------------------------------------------------------|-------------------------------------------------------------------|----------------------------------------------------------------------------------------|---------------------------------------------------------|----------------------|-------------|------------|
| Dép / Bassin                                                                                                    | Tous                                                            | ▼ 📉                                                               |                                                                                        |                                                         |                      |             |            |
| CLG □<br>LYC ✓<br>LYC ✓<br>Etablissement<br>SES □<br>SEP □<br>EREA □<br>ZR / ZA □<br>Autre □<br>Public ✓<br>Privé □ | NOUMEA (~231) V<br>LYC - J.GARNIER (~11<br>LYC - LA PEROUSE (~1 | 0)<br>221)                                                        | LYC LA PER<br>5 RUE G. BA<br>98849 NOUI<br>Tél : 00687:<br>Chef : M. M<br>Emploi du te | OUSE<br>AUDOUX<br>MEA<br>283360<br>ODERAN<br><u>MPS</u> |                      |             |            |
| Sans personnels 🗹                                                                                                   |                                                                 |                                                                   |                                                                                        |                                                         |                      |             |            |
|                                                                                                    | <u>9830002K - L</u><br>F                                        | <u>YC LA PEROUS</u><br>Résultat(s) 120<br>[1] <u>2 3 &gt;&gt;</u> | e - Noume                                                                              | A                                                       |                      |             |            |
| Nom - Prénom                                                                                                    | Grade Echelo                                                    | on <u>Date de naissance</u>                                       | Recrutement                                                                            | Secteur                                                 | <u>Etablissement</u> | Affectation | Date Inspe |
| Mme ANDRAULT Christelle                                                                                             | AGREGE CLN 7                                                    | 11/02/1968                                                        | 0202A                                                                                  | PUBLIC                                                  | <u>9830002K</u>      | L0202       | 10/08/20   |
| M. ANDRE Jean louis                                                                                                 | EPS H CL 6                                                      | 20/05/1961                                                        | 1900E                                                                                  | PUBLIC                                                  | <u>9830002K</u>      | L1900       | 08/12/20   |

Vous pouvez ici voir la liste des établissements d'une commune ainsi que les professeurs par commune ou par établissement d'affection.

#### 2.1.3 Rechercher par date d'inspection

| Liste des retards d'in                                                                                                    | spectio                                                                                                    | n<br>une dat | e et le cas éc                               | héant coc   | ber ou               | décocher      | les ontio   | ne          |  |  |  |  |
|----------------------------------------------------------------------------------------------------|----------------------------------------------------------------------------------------------------|--------------|----------------------------------------------|-------------|----------------------|---------------|-------------|-------------|--|--|--|--|
| Date antèrieure :  01  1990    Enseignement public  Image: Second second se |                                                                                                    |              |                                              |             |                      |               |             |             |  |  |  |  |
| Enseignement privé                                                                                                    | <ul> <li>✓ Promouvable au GC □</li> <li>✓ Professeur hors classe □</li> <li>Professeur classe normale □</li> </ul> |              |                                              |             |                      |               |             |             |  |  |  |  |
|                                                                                                    |                                                                                                    |              | <mark>Résul</mark> t<br>[1] <u>2 3 4 5 6</u> | tat(s) 139  | 9<br><u>28 &gt;:</u> | 2             |             |             |  |  |  |  |
| Nom - Prénom                                                                                                    | Grade                                                                                                    | Echelon      | Date de naissance                            | Recrutement | Secteur              | Etablissement | Affectation | Date Inspec |  |  |  |  |
| M. ADJOUHGNIOPE Edouard                                                                                                    | MA 3C                                                                                                    | 1            | 13/07/1975                                   | 0448E       | PUBLIC               | 9830639C      | L1800       |             |  |  |  |  |
| Melle ADJOUHGNIOPE Jehielle                                                                                                    | MA 2C                                                                                                    | 1            | 22/06/1990                                   | 1300E       |                      |               |             |             |  |  |  |  |
| M. ALBIERO Eric                                                                                                    | DIR CL2                                                                                                    | 10           | 08/01/1959                                   | 0010Z       | PUBLIC               | 9830460H      | D0011       |             |  |  |  |  |

Cet écran vous permet de lister les professeurs qui n'ont pas été inspectés depuis longtemps.

Vous pouvez filtrer votre recherche pour n'afficher que les professeurs :

- affectés dans un établissement public
- affectés dans un établissement privé
- promouvables au grand choix
- qui sont hors classe

#### 2.1.4 Rechercher professeurs tuteurs

Cette recherche vous permettra d'afficher la liste des enseignants que vous aurez déclarés comme tuteurs dans leur fiches personnelles.

| Professeurs tuteurs                     |               |                |
|-----------------------------------------|---------------|----------------|
| CP tuteur                               | CP référent 🗌 | CP d'accueil 🗌 |
| Sélectionnez au moins l'un des critères |               |                |
|                                         |               |                |

#### 2.1.5 Rechercher par éléments de carrière

| [-]6   | Fades                                                                                                    |                                                                                                    |                               |                                              |               |                                                |                              |                                               |          |                                      |            |                                             |          |
|--------|----------------------------------------------------------------------------------------------------|----------------------------------------------------------------------------------------------------|-------------------------------|----------------------------------------------|---------------|------------------------------------------------|------------------------------|-----------------------------------------------|----------|--------------------------------------|------------|---------------------------------------------|----------|
|        | 🗹 - Public/Privé                                                                                                | á -                                                                                                  |                               |                                              |               |                                                |                              |                                               |          |                                      |            |                                             |          |
|        | AE                                                                                                    | 🗹 INSTIT                                                                                             | $\checkmark$                  | P ECOLE CI                                   | v 🗹           | PLP CN                                         | $\checkmark$                 | PLP HC                                        |          |                                      |            |                                             |          |
|        | 🗹 - Public -                                                                                                    |                                                                                                    |                               |                                              |               |                                                |                              |                                               |          |                                      |            |                                             |          |
|        | <ul> <li>✓ AGREGE CLN</li> <li>✓ CERT. H CL</li> <li>✓ DIR CL1</li> <li>✓ MA 3C</li> <li>✓ PLP2 H CL</li> </ul> | <ul> <li>✓ AGREGI</li> <li>✓ CPE CL</li> <li>✓ DIR CL</li> <li>✓ P ECOL</li> <li>✓ VACAT/</li> </ul> | EHCL<br>N<br>2<br>EHC<br>AIRE | BIAD EPS<br>CPE H CL<br>DIR HC<br>PEGC CL.E) | ्<br>र र<br>र | CE EPS EXC<br>CTEN 1C<br>EPS CL N<br>PEGC H CL | $\mathbf{A} \leq \mathbf{A}$ | CE EPS HCL<br>CTEN 2C<br>EPS H CL<br>PLP BIAD |          | CERT. BI<br>CTEN 3C<br>MA 1C<br>PLP1 | IAD        | CERT. CL N<br>CTEN HC<br>MA 2C<br>PLP2 CL N |          |
| 3      | 🗹 - Privé -                                                                                                    |                                                                                                    |                               |                                              |               |                                                |                              |                                               |          |                                      |            |                                             |          |
|        | <ul> <li>✓ AGREGE CN</li> <li>✓ P. EPS CN</li> </ul>                                                            | CERTIF                                                                                               | .CN 🗹<br>HC 🗹                 | CERTIF. HC<br>PEGC EX                        | V             | MA1                                            | <b>V</b>                     | MA2                                           | 4        | MA3                                  | 4          | MA4                                         |          |
|        | iltroc                                                                                                    |                                                                                                    |                               |                                              |               |                                                |                              |                                               |          |                                      |            |                                             |          |
| L 1.   | iiti es                                                                                                    |                                                                                                    |                               |                                              |               |                                                |                              |                                               |          |                                      |            |                                             |          |
|        | Echelon:                                                                                                    | Tous <b>•</b>                                                                                        |                               |                                              |               | Né(e) en :                                     | Tous                         | -                                             |          | Fct. for                             | mation :   | Tous                                        | -        |
|        | Accès :                                                                                                    | Tous                                                                                                 |                               |                                              | Ent           | rée Acad. :                                    | Tous                         | -                                             |          | Affe                                 | ctation :  | Avec 🔹                                      |          |
|        | Type étab. :                                                                                                    | Tous                                                                                                 | [▼]                           |                                              |               | Secteur :                                      | Publ                         | ic 💌                                          |          |                                      |            |                                             |          |
| -      |                                                                                                    | □c                                                                                                   | onseillers                    | pédagogio                                    | ques [        | ] Formateu                                     | ırs 🗆                        | Ressour                                       | ces ét   | ablissem                             | nent       |                                             |          |
|        |                                                                                                    |                                                                                                    |                               |                                              | R             | ésultat(s)                                     | 1787                         |                                               |          |                                      |            |                                             |          |
| Affi   | cher 50 🔻 élém                                                                                                  | nents                                                                                                |                               | [1                                           | ] <u>234</u>  | 456789                                         | <u>10</u>                    | . <u>36 &gt;&gt;</u>                          |          |                                      |            |                                             |          |
| m - Pr | énom                                                                                                    |                                                                                                    | Grade                         | Echelon D                                    | ate de r      | naissance Rec                                  | ruteme                       | ent <u>Secteur</u> E                          | tablisse | ement Affe                           | ectation D | ate Inspection                              | Note Ins |
| ABDE   | LKADER Jerome                                                                                                   |                                                                                                    | MA 2C                         | 1                                            | 15/09         | /1984                                          | 0426E                        | PUBLIC                                        | 98300    | <u>03L</u> L                         | .0426      | 01/11/2010                                  | 1.00     |

Le menu "professeur" permet de lister les professeurs en fonction d'éléments de carrières comme :

- grade
- échelon
- année de naissance
- année d'entrée dans l'académie
- mode d'accès : concours interne, externe, liste d'aptitude, ...
- avec ou sans affectation
- assurant une fonction de formation : Greta, Apprentissage ou Formation Continue
- suivant un critère qui aura été saisi au préalable par vos soins sur les enseignants que vous suivez : conseillers Pédagogiques, formateurs et personnes ressources établissement

La saisie de ces derniers critères se fait dans l'application au niveau de la fiche des professeurs. (voir onglet suivi de carrière de la fiche d'un professeur).

## 2.2 Consulter la fiche d'un enseignant

| <b>Fiche Profes</b>         | seur Fiche Suiv                                        | i de carrière Inspe | ection Emploi du ter   | nps        |               |               |               |  |  |  |  |
|-----------------------------|--------------------------------------------------------|---------------------|------------------------|------------|---------------|---------------|---------------|--|--|--|--|
|                             |                                                        |                     |                        |            |               |               | EPP           |  |  |  |  |
| Nom :                       | M. Christian HUGON                                     |                     | Grade / Corps :        | CERT. H CL | 01/09/1982    |               | NC EXTER      |  |  |  |  |
| Date naissance :            | 05/07/1959 (52 ans)                                    |                     | Échelon :              | lon : 7    |               | 08 An         | Ancienneté    |  |  |  |  |
| Téléphone :                 |                                                        |                     | Entrée Académie :      |            |               |               |               |  |  |  |  |
| Mél ouvert :                | Christian.Hugon@ac-noum                                | ea.nc               | Modalité affectation : | Titulaire  |               |               |               |  |  |  |  |
| Discipline<br>recrutement : | 8010F - ECO-GEST.OPTIO<br>FINANCE                      | N COMPTABILITE ET   | Date titularisation :  | 01/09/1983 |               |               |               |  |  |  |  |
| Discipline affectation<br>: | L8012 - ECO-GEST.OPTIO<br>FINANCE                      | N COMPTABILITE ET   | Fonction formation :   |            |               |               |               |  |  |  |  |
|                             |                                                        | Dernières notes     |                        |            | Grille de not | ation : "CERT | . H CL" éch.7 |  |  |  |  |
| Note pédagogique :          | 55.00                                                  | Zone note :         | Zone A                 |            | Zone C        | Zone B        | Zone A        |  |  |  |  |
| Note inspection :           | 55.00                                                  | Date inspection :   | 21/03/200              | 7          | 46 - 48.9     | 49 - 53.9     | 54 - 59       |  |  |  |  |
| Affectations                | Affectations<br>9830002K - LYC LA PEROUSE NOUMEA (988) |                     |                        |            |               |               |               |  |  |  |  |
| Type Discipline             |                                                        | Horaire Type nomi   | nation Date            |            |               |               |               |  |  |  |  |
| ECO-GEST.OPTIO              | N COMPTABILITE ET FINAN                                | CE 18h/18h TPD      | Depuis le 15/02/20     | 012        |               |               |               |  |  |  |  |
|                             |                                                        |                     |                        |            |               |               |               |  |  |  |  |

Une fois l'enseignant trouvé dans les différentes listes de recherches, vous pouvez consulter sa fiche en cliquant sur son nom. Vous accédez alors à ses données individuelles réparties au sein de 4 onglets :

- Fiche : Dernières informations à jour sur l'enseignant
- Suivi de carrière : Historique des notes et échelon
- Inspection : Détail des accès aux échelons et zone de la note
- Emploi du temps : Emplois du temps déclaré du professeur

Sur chacun des différents onglets un cartouche récapitulatif rappelle les informations de l'enseignant sélectionné.

#### 2.2.1 Affectations d'un enseignant

Les données spécifiques de cet onglet concernent :

- les disciplines de recrutement et d'affectation de l'enseignant ainsi que son mode de promotion au dernier échelon et la date du grand choix
- les différentes affectations et services de l'enseignant ainsi que les éventuelles suppléances qu'il assure.

#### 2.2.2 Suivi de carrière d'un enseignant

| Ressource CP                                                                 |                                                | ПСР                     | tuteur (enseign                      | ants stagiai                                      | res) Remarque :                                                                                                    |                                                                                                 |
|------------------------------------------------------------------------------|------------------------------------------------|-------------------------|--------------------------------------|---------------------------------------------------|----------------------------------------------------------------------------------------------------|-------------------------------------------------------------------------------------------------|
| Ressource établis                                                            | sement                                         |                         | référent (élève                      | s stagiaires                                      | )                                                                                                    |                                                                                                 |
| Ressource formation                                                          |                                                |                         | d'accueil (étudi                     | ants stagiai                                      | res)                                                                                                    |                                                                                                 |
| registrer                                                                    |                                                |                         |                                      |                                                   | 🔺 Veillez à re<br>éthiques conce                                                                                       | emplir cette zone conformément aux principes légaux, déontologiques et<br>ernant les personnes. |
|                                                                              |                                                |                         |                                      |                                                   |                                                                                                    |                                                                                                 |
| Historique de                                                                | e carrière                                     |                         |                                      |                                                   |                                                                                                    | Suppléances                                                                                     |
| Historique de                                                                | e carrière                                     | Histo                   | rique échelon                        |                                                   | Historique notes                                                                                                    | Suppléances                                                                                     |
| Historique de                                                                | e carrière                                     | Histo                   | <b>rique échelon</b><br>Type accès   | Note                                              | Historique notes<br>Type de note                                                                                       | Suppléances<br>Aucune suppléance                                                                |
| Historique de<br>Annee scalaire<br>2011 / 2012                               | Date<br>31/12/2011                             | Histo<br>Echelon        | <b>rique échelon</b><br>Type accès   | Note<br>50.00                                     | Historique notes<br>Type de note<br>Note Ped agogique                                                                  | Suppléances<br>Aucune suppléance                                                                |
| Historique de<br>Annee scolaire<br>2011 / 2012<br>2010 / 2011                | Date<br>31/12/2011<br>09/06/2011               | Histo<br>Echelon        | <b>rique échelon</b><br>Type accès   | Note<br>50.00<br>36.20                            | Historique notes<br>Type de note<br>Note Pedagogique<br>Note Administrative                                            | Suppléances<br>Aucune suppléance                                                                |
| Annee scolaire<br>2011 / 2012<br>2010 / 2011                                 | Date<br>31/12/2011<br>09/06/2011<br>03/05/2011 | <b>Histo</b><br>Echelon | r <b>ique échelon</b><br>Type accès  | Note<br>50.00<br>36.20<br>50.00                   | Historique notes<br>Type de note<br>Note Pedagogique<br>Note Administrative<br>Note Inspection                         | Suppléances<br>Aucune suppléance                                                                |
| Annee scolaire<br>2011 / 2012<br>2010 / 2011                                 | Carrière                                       | <b>Histo</b><br>Echelon | r <b>ique échelon</b><br>Type accès  | Note<br>50.00<br>36.20<br>50.00<br>51.00          | Historique notes<br>Type de note<br>Note Pedagogique<br>Note Administrative<br>Note Inspection<br>Note Pedagogique     | Suppléances<br>Aucune suppléance                                                                |
| Historique de<br>Annee scalaire<br>2011 / 2012<br>2010 / 2011<br>2009 / 2010 | Carrière                                       | <b>Histo</b><br>Echelon | r <b>ique échelon</b><br>Type accès  | Note<br>50.00<br>36.20<br>50.00<br>51.00<br>35.70 | Historique notes Type de note Note Pedagogique Note Administrative Note Pedagogique Note Administrative                | Suppléances<br>Aucune suppléance                                                                |
| Historique de<br>Annee scalaire<br>2011 / 2012<br>2010 / 2011<br>2009 / 2010 | Carrière                                       | Histo                   | rique échelon<br>Type accès<br>Choix | Note<br>50.00<br>36.20<br>50.00<br>51.00<br>35.70 | Historique notes<br>Type de note<br>Note Pedagogique<br>Note Administrative<br>Note Pedagogique<br>Note Administrative | Suppléances<br>Aucune suppléance                                                                |

Les données spécifiques de cet onglet concernent : la saisie des informations sur l'individu en votre possession (étiqueté "ressources" dans la recherche par élément de carrière) et les historiques de notes et d'échelon.

Vous pouvez également saisir des remarques sous forme de texte dans le cadre prévu à cet effet. Pensez à "Enregistrer" votre saisie.

On trouve également les détails des accès aux échelons et listes des inspections.

#### 2.2.3 Inspections d'un enseignant

| <b>Fiche Profes</b>         | Fiche Professeur         Fiche         Suivi de carrière         Inspection         Emploi du temps |                   |       |                            |                    |            |           |               |                    |  |  |  |  |
|-----------------------------|----------------------------------------------------------------------------------------------------|-------------------|-------|----------------------------|--------------------|------------|-----------|---------------|--------------------|--|--|--|--|
|                             |                                                                                                    |                   |       |                            |                    |            |           |               | EPP                |  |  |  |  |
| Nom :                       | M. Christian HUGON                                                                                  |                   |       | Grade / Corps : CERT. H CL |                    |            | 01/09     | 01/09/1982 CC |                    |  |  |  |  |
| Date naissance :            | 05/07/1959 (52 ans)                                                                                 |                   |       |                            | Échelon : 7        |            |           | /2008         | Ancienneté         |  |  |  |  |
| Téléphone :                 |                                                                                                    |                   |       |                            | e Académie :       | 15/02/2012 | 2         |               |                    |  |  |  |  |
| Mél ouvert :                | Christian.Hugon@ac-noumea.nc                                                                        |                   |       |                            | lité affectation : | Titulaire  |           |               |                    |  |  |  |  |
| Discipline<br>recrutement : | 8010F - ECO-GEST.OPTI<br>FINANCE                                                                    | ON COMPTABILITE E | ΞT    | Date                       | titularisation :   | 01/09/1983 | 3         |               |                    |  |  |  |  |
| Discipline affectation<br>: | L8012 - ECO-GEST.OPTI<br>FINANCE                                                                    | T                 | Fonct | Fonction formation :       |                    |            |           |               |                    |  |  |  |  |
|                             |                                                                                                    | Dernières notes   |       |                            |                    |            | Grille de | notation : "( | CERT. H CI " éch.7 |  |  |  |  |
| Note pédagogique :          | 55.00                                                                                               | Zone note :       |       |                            | Zone A             |            | Zone C    | Zone B        | Zone A             |  |  |  |  |
| Note inspection :           | 55.00                                                                                               | Date inspection : |       |                            | 21/03/200          | )7         | 46 - 48.9 | 9 49 - 5      | 3.9 54 - 59        |  |  |  |  |
| Inspections :               |                                                                                                    |                   |       |                            | Effectif de l'éc   | helon : 57 |           |               |                    |  |  |  |  |
| Inspecteur                  | Date prévisionnelle                                                                                 | Date d'inspection | Note  |                            | 10 2000 T          | Zone C     | Zone B    | Zone A        | Hors Zone          |  |  |  |  |
| Rachel VAUDRON              |                                                                                                    | Ajout Inspection  |       |                            | Note               | 46 - 48.9  | 49 - 53.9 | 54 - 59       | <46 >59            |  |  |  |  |
|                             |                                                                                                    |                   | -     |                            | Pourcentage        | 2 8 96     | 43%       | 45%           | 196                |  |  |  |  |
|                             |                                                                                                    |                   |       |                            | Bilan              | -6         | -3        | +8            | +1                 |  |  |  |  |

Vous trouverez dans cet onglet les dernières notes : note pédagogique et note d'inspection de l'enseignant. Sont également présentes, des informations sur les zones de notations associées.

#### 2.2.4 Emplois du temps d'un enseignant

| undi Mardi Mercredi Jer                                                                                                   | udi Vendredi Samedi | Tous       |       |          |        |  |  |  |  |  |  |  |
|----------------------------------------------------------------------------------------------------|---------------------|------------|-------|----------|--------|--|--|--|--|--|--|--|
| Lundi                                                                                                    |                     |            |       |          |        |  |  |  |  |  |  |  |
| Début - Fin cours Libellé Classe Alternance                                                                               |                     |            |       |          |        |  |  |  |  |  |  |  |
| 13h30 - 14h30                                                                                                    | INFORMATION         | ET GESTION |       | 1STC1GRA | (H)    |  |  |  |  |  |  |  |
| 14h30 - 16h30                                                                                                    | INFORMATION         | ET GESTION |       | 1STC1    | (H)    |  |  |  |  |  |  |  |
| 16h40 - 17h40                                                                                                    | INFORMATION         | ET GESTION |       | 1STC1GR  | (H)    |  |  |  |  |  |  |  |
| Inscipline affectation : L8012 - ECO-GEST.OPTION COMPTABILITE ET FINANCE Fonction formation : Congés : Aucun actuellement |                     |            |       |          |        |  |  |  |  |  |  |  |
| Emploi du temps : <u>9830002K : LYC LA PEROUSE - NOUMEA</u> au 30/03/2012                                                 |                     |            |       |          |        |  |  |  |  |  |  |  |
| Lundi                                                                                                    | Mardi               | Mercredi   | Jeudi | Vendredi | Samedi |  |  |  |  |  |  |  |
| 7h00                                                                                                    |                     |            |       |          | 7h00   |  |  |  |  |  |  |  |

|  | <br> | <br>7h10-9h10 |           |                             |
|--|------|---------------|-----------|-----------------------------|
|  |      |               |           |                             |
|  | <br> | <br>          | 7h10-9h10 | 7 <i>h</i> 10-9 <i>h</i> 10 |

| Lundi Mardi Mercredi Jeudi Ver | ndredi Samedi Tous     |          |            |  |  |  |  |  |
|--------------------------------|------------------------|----------|------------|--|--|--|--|--|
| Lundi                          |                        |          |            |  |  |  |  |  |
| Début - Fin cours              | Libellé                | Classe   | Alternance |  |  |  |  |  |
| 13h30 - 14h30                  | INFORMATION ET GESTION | 1STC1GRA | (H)        |  |  |  |  |  |
| 14h30 - 16h30                  | INFORMATION ET GESTION | 1STC1    | (H)        |  |  |  |  |  |
| 16h40 - 17h40                  | INFORMATION ET GESTION | 1STC1GR  | (H)        |  |  |  |  |  |

Si l'établissement a transmis l'information au rectorat (remontée relais STS), vous pouvez consulter dans cet onglet l'emploi du temps prévisionnel du professeur.

L'heure de début, de fin de cours ainsi que la matière, la classe est affichée.

La colonne "Alternance" représente la fréquence du cours :

- H : hebdomadaire
- Q1 / Q2 : 1ère ou 2ème quinzaine

Sont également affichés les éventuels congés saisis qui auraient été signalés.

### 2.3 Consulter la fiche d'un établissement

En cliquant sur un nom d'établissement, vous accédez à la fiche établissement composée de 3 onglets de détails.

Selon le même principe que la fiche individuelle, pour l'établissement chaque zone supérieure de l'écran reprend les informations générales de l'établissement, issues de Ramsese.

Sur les onglets suivants, sont accessibles :

- situation de l'établissement : adresse de l'établissement, noms du chef d'établissement et de son adjoint, téléphone, fax, email.
- la liste des professeurs qui y sont affectés (pour les disciplines que vous avez sélectionnées)

| Etablissement s                     |                 | Situation Li | ste Profe  | sseurs Emp                                           | loi du temp         | s                 |                 |             |            |  |  |  |  |  |
|-------------------------------------|-----------------|--------------|------------|------------------------------------------------------|---------------------|-------------------|-----------------|-------------|------------|--|--|--|--|--|
|                                     |                 |              |            |                                                      |                     |                   |                 |             |            |  |  |  |  |  |
| Rne :                               | 9830002K        |              | Chef d'e   | établissement :                                      | N                   | 1. MODERA         | N               |             |            |  |  |  |  |  |
| Nom :                               | LYC LA PEROUS   | SE           | Adjoint    | :                                                    |                     |                   |                 |             |            |  |  |  |  |  |
| Adresse :                           | 5 RUE G. BAUD   | oux          |            |                                                      |                     |                   |                 |             |            |  |  |  |  |  |
| Ville : 98849 NOUMEA                |                 |              | Télépho    | Téléphone :                                          |                     |                   | 00687283360     |             |            |  |  |  |  |  |
| Secteur :                           | SECTEUR PUBLIC  |              |            | Fax :                                                |                     |                   | 00687277450     |             |            |  |  |  |  |  |
| Bassin :                            | SANS BASSIN     | DEP-83       | Mail éta   | Mail établissement : <u>ce.9830002k@ac-noumea.nc</u> |                     |                   |                 |             |            |  |  |  |  |  |
|                                     | Résultat(s) 120 |              |            |                                                      |                     |                   |                 |             |            |  |  |  |  |  |
| Nom - Prénom                        | 1               | Grade        | Echelon    | Date de naissan                                      | <u>ce Recruteme</u> | nt <u>Secteur</u> | Etablissement   | Affectation | Date Inspe |  |  |  |  |  |
| Mme ANDRAULT Christelle AGREGE C    |                 | LN 7         | 11/02/1968 | 0202A                                                | PUBLIC              | <u>9830002K</u>   | L0202           | 10/08/20    |            |  |  |  |  |  |
| M. ANDRE Jean louis EPS H CL        |                 |              | L 6        | 20/05/1961                                           | 1900E               | PUBLIC            | <u>9830002K</u> | L1900       | 08/12/20   |  |  |  |  |  |
| Melle AUFFRET Marie-christine AGREG |                 |              | CL 6       | 12/02/1951                                           | 1300A               | PUBLIC            | <u>9830002K</u> | L1300       | 01/07/20   |  |  |  |  |  |
| Mma BACHEL                          | CEPT CL         | N 11         | 15/00/1059 | 11005                                                | DUBLIC              | 00200021          | 11100           | 1 5/04/20   |            |  |  |  |  |  |

#### • le récapitulatif des emplois du temps de ses derniers (si transmis au rectorat)

| Etablissement Situation Liste Professeurs Emploi du temps |                    |                        |                          |  |  |  |  |  |
|-----------------------------------------------------------|--------------------|------------------------|--------------------------|--|--|--|--|--|
|                                                           |                    |                        |                          |  |  |  |  |  |
| Rne :                                                     | 9830002K           | Chef d'établissement : | M. MODERAN               |  |  |  |  |  |
| Nom :                                                     | LYC LA PEROUSE     | Adjoint :              |                          |  |  |  |  |  |
| Adresse :                                                 | 5 RUE G. BAUDOUX   |                        |                          |  |  |  |  |  |
| Ville :                                                   | 98849 NOUMEA       | Téléphone :            | 00687283360              |  |  |  |  |  |
| Secteur :                                                 | SECTEUR PUBLIC     | Fax :                  | 00687277450              |  |  |  |  |  |
| Bassin :                                                  | SANS BASSIN DEP-83 | Mail établissement :   | ce.9830002k@ac-noumea.nc |  |  |  |  |  |
|                                                           |                    |                        |                          |  |  |  |  |  |

Emplois du temps (au 30/03/2012) Lundi Mardi Mercredi Jeudi Vendredi Samedi Tous

| Lundi                            |                 |                                      |          |      |  |  |  |  |  |  |
|----------------------------------|-----------------|--------------------------------------|----------|------|--|--|--|--|--|--|
| Nom - Prénom                     | Début - Fin cou | rs Libellïé                          | Classe   | Alt  |  |  |  |  |  |  |
| M. ANDRE JEAN LOUIS (EDT)        | 7h10 - 9h10     | EDUCATION PHYSIQUE ET SPORTIVE       | 1ES1     | (H)  |  |  |  |  |  |  |
| ML AUFFRET MARIE-CHRISTIN (EDT)  | 7h10 - 8h10     | MATHEMATIQUES                        | BT1CG 1A | (H)  |  |  |  |  |  |  |
| MM BALAGNY LESLIE (EDT)          | 7h10 - 8h10     | VEILLE OPERATIONNELLE                | BT1CO CO | (H)  |  |  |  |  |  |  |
| M. BECKER ERIC (EDT)             | 7h10 - 9h10     | EDUCATION PHYSIQUE ET SPORTIVE       | 1STC2    | (H)  |  |  |  |  |  |  |
| M. BENEL JEAN-BERNARD (EDT)      | 7h10 - 9h10     | FRANCAIS                             | 2-08     | (H)  |  |  |  |  |  |  |
| MM REPORTET MONTOUS OF OUS (FRT) | 7610 0610       | ENVIRONMENTER COMONTOUS ST JURIDIOUS | DTCOCT   | /113 |  |  |  |  |  |  |

## 2.4 Plan d'inspection et saisies de notes

Le menu inspection permet de visualiser les prévisions d'inspections et les inspections effectuées.

#### 2.4.1 Inspections à établir

| Nom - Prénom         EDT         Grade         échelon         Date prévisionnel           Voir         CERT. H CL         7 |             |      | Résultat(s) 2 |         |                   |   |
|----------------------------------------------------------------------------------------------------|-------------|------|---------------|---------|-------------------|---|
| Voir CERT. H CL 7                                                                                                    | om - Prénom | EDT  | Grade         | échelon | Date prévisionnel |   |
|                                                                                                    |             | Voir | CERT. H CL    | 7       |                   | × |
| - AGREGE CLN 4                                                                                                    |             | -    | AGREGE CLN    | 4       |                   | × |

Sur cet écran apparaît la liste des professeurs que vous avez sélectionnés pour faire partie de votre plan d'inspection.

Vous pouvez maintenant :

- Saisir la date d'inspection prévisionnelle puis valider pour ajouter le professeur à votre plan d'inspection
- Cliquer sur la croix rouge, pour le supprimer de la liste

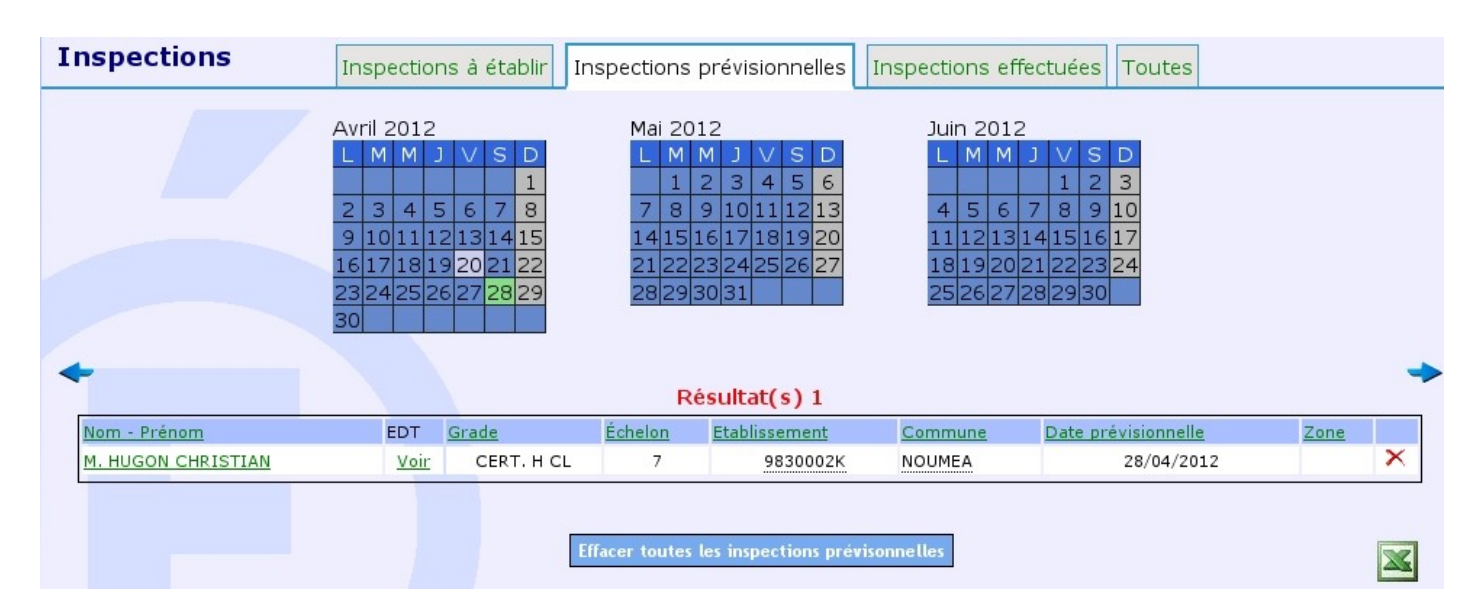

#### 2.4.2 Inspections prévisionnelles

Vous obtenez ici la liste des professeurs qui font partie de votre plan d'inspection et pour lesquels vous n'avez pas encore saisi de note d'inspection.

#### 2.4.3 Inspections effectuées

| Inspections        | Inspections à ét                                                                                                 | tablir Ir                             | nspections pré                                                                | visionnelles                                                                                                    | Inspections effectu                                                                                                    | ées 📑                                               | Toutes                     |            |   |
|--------------------|----------------------------------------------------------------------------------------------------|---------------------------------------|-------------------------------------------------------------------------------|----------------------------------------------------------------------------------------------------|----------------------------------------------------------------------------------------------------|-----------------------------------------------------|----------------------------|------------|---|
|                    | Avril 2012<br>Avril 2012<br>Avril 4 5 6 7<br>9 10 11 12 13 1<br>16 17 18 19 20 2<br>23 24 25 26 27 2<br>30 V V V | D<br>1<br>7 8<br>4 15<br>1 22<br>8 29 | Mai 2012<br>L M M<br>1 2<br>7 8 9 1<br>14 15 16 1<br>21 22 23 2<br>28 29 30 3 | J     V     S     D       3     4     5     6       10     11     12     13       17     18     19     20       24     25     26     27       31 | Juin       2012         L       M       M       J         4       5       6       7         11       12       13       14         18       19       20       21       2         25       26       27       28       2 | V S C<br>1 2 3<br>8 9 1<br>5 16 1<br>2 23 2<br>9 30 | 2<br>3<br>0<br>7<br>7<br>4 |            | * |
| Nom - Prénom       | EDT Grade                                                                                                    | Échelon                               | Etablissement                                                                 | Commune                                                                                                    | Date prévisionnelle                                                                                                    | Zone                                                | Date Insp.                 | Note Prop. |   |
| M. HUGON CHRISTIAN | Voir CERT. H CL                                                                                                  | 7                                     | 9830002K                                                                      | NOUMEA                                                                                                    | 05/04/2012                                                                                                    | A                                                   | 13/04/2012                 | 46         | × |
|                    |                                                                                                    |                                       |                                                                               |                                                                                                    |                                                                                                    |                                                     |                            |            | X |

Ce sont les professeurs pour lesquels vous avez saisi une note d'inspection.

### 3. Mon compte

Le menu « Mon compte » permet de modifier les informations de son compte, mais aussi d'ajouter ou de supprimer les codes discipline.

| Mon compte        | Mes infos Choix de mes disciplines |                  |
|-------------------|------------------------------------|------------------|
| Mes infos         |                                    |                  |
|                   | Identifiant : rvaudron             |                  |
|                   | Statut : Administrate              | ur               |
|                   | NOM : VAUDRON                      |                  |
|                   | Prénom : Rachel                    |                  |
|                   | Description :                      |                  |
|                   | Téléphone : 266104                 |                  |
|                   | Courriel : Rachel.Vaudron          | @ac-noumea.nc    |
|                   | Enregistrer                        |                  |
|                   | Vos disc                           | iplines :        |
| 0005 - IEN + IUFM | 0006 - IEN (ASH)                   | 0007 - IEN (ZEP) |
| 0010 - DIRECTION  | 0020 - ADMINISTRA                  | 0030 - EDUCATION |
|                   |                                    |                  |

Le menu "Administration" n'est accessible qu'aux personnes habilitées, cela peut être les doyens des inspecteurs par exemple. Ils peuvent au travers de ces menus effectuer des mises à jour sur les actualités et les utilisateurs.

| Contact        |                                  |
|----------------|----------------------------------|
| Administration | Actualités                       |
| Quitter        | Utilisateurs<br>Type utilisateur |
|                | Extensions                       |

### 4.1 Les actualités

| A          | jout actualités |
|------------|-----------------|
| Titre :    |                 |
| Date : 22/ | 06/2007         |
| Message :  |                 |
|            |                 |
|            |                 |
|            |                 |
|            | Ajouter         |

Vous pouvez ajouter une nouvelle actualité, modifier ou supprimer une existante. Les 3 dernières actualités sont visibles sur la page d'accueil de tous les utilisateurs.

### 4.1 Administration des utilisateurs

C'est à ce niveau que sont gérés les droits des utilisateurs.

| A | Administration des utilisateurs<br>Ajouter un utilisateur : |             |                |        |                   |     |             |            |      |           |  |  |  |  |
|---|-------------------------------------------------------------|-------------|----------------|--------|-------------------|-----|-------------|------------|------|-----------|--|--|--|--|
|   | Identifiant ou email : Administrateur Ajouter               |             |                |        |                   |     |             |            |      |           |  |  |  |  |
|   | Liste des utilisateurs :                                    |             |                |        |                   |     |             |            |      |           |  |  |  |  |
|   | Nom Prénom                                                  | Identifiant | Classe 🔽       | Туре ▼ | Disciplines       | •   | Description | Connexior  | ns ( | Charte    |  |  |  |  |
| _ | AMELLER Jean-Michel                                         | jameller    | Inspecteur     | IA-IPR | 8010 - ECO. GEST. | 367 |             |            |      | 0         |  |  |  |  |
|   | BERNARD Patrick                                             | pbernard 1  | Inspecteur     | IA-IPR | 0422 - ANGLAIS    | 367 |             |            |      | 10<br>(1) |  |  |  |  |
| ~ | CHARDON Laurent                                             | lchardon    | Inspecteur     | IA-IPR | 1800 - ARTS PLAST | 367 |             |            |      | 0         |  |  |  |  |
|   | MOSCHETTO Bruno-Francois                                    | bmoschetto  | Inspecteur     | IA-IPR | 0200 - LETTRES    | 367 |             |            |      | 2         |  |  |  |  |
|   | LEROI Gilles                                                | gleroi      | Administrateur |        |                   | 367 |             | 19/04/2012 | 2    | ۲         |  |  |  |  |
|   | VAUDRON Rachel                                              | rvaudron    | Administrateur |        |                   | 367 |             | 20/04/2012 | 23   | ۲         |  |  |  |  |
|   | DURAND Michelle                                             | mdurand1    | Doyen          |        | 1300 - MATHS      | 367 |             |            |      | 0         |  |  |  |  |
|   | CAGNASSO Richard                                            | rcagnasso   | Secrétariat    |        |                   | 0   |             | 19/04/2012 | 3    | ۲         |  |  |  |  |
|   | FAVRE Celine                                                | cdupont     | Secrétariat    |        |                   | 367 |             |            |      | 0         |  |  |  |  |
|   | KERVAREC Michel                                             | mkervarec   | Inspecteur     |        | 8010 - ECO. GEST. | 367 |             |            |      | 0         |  |  |  |  |

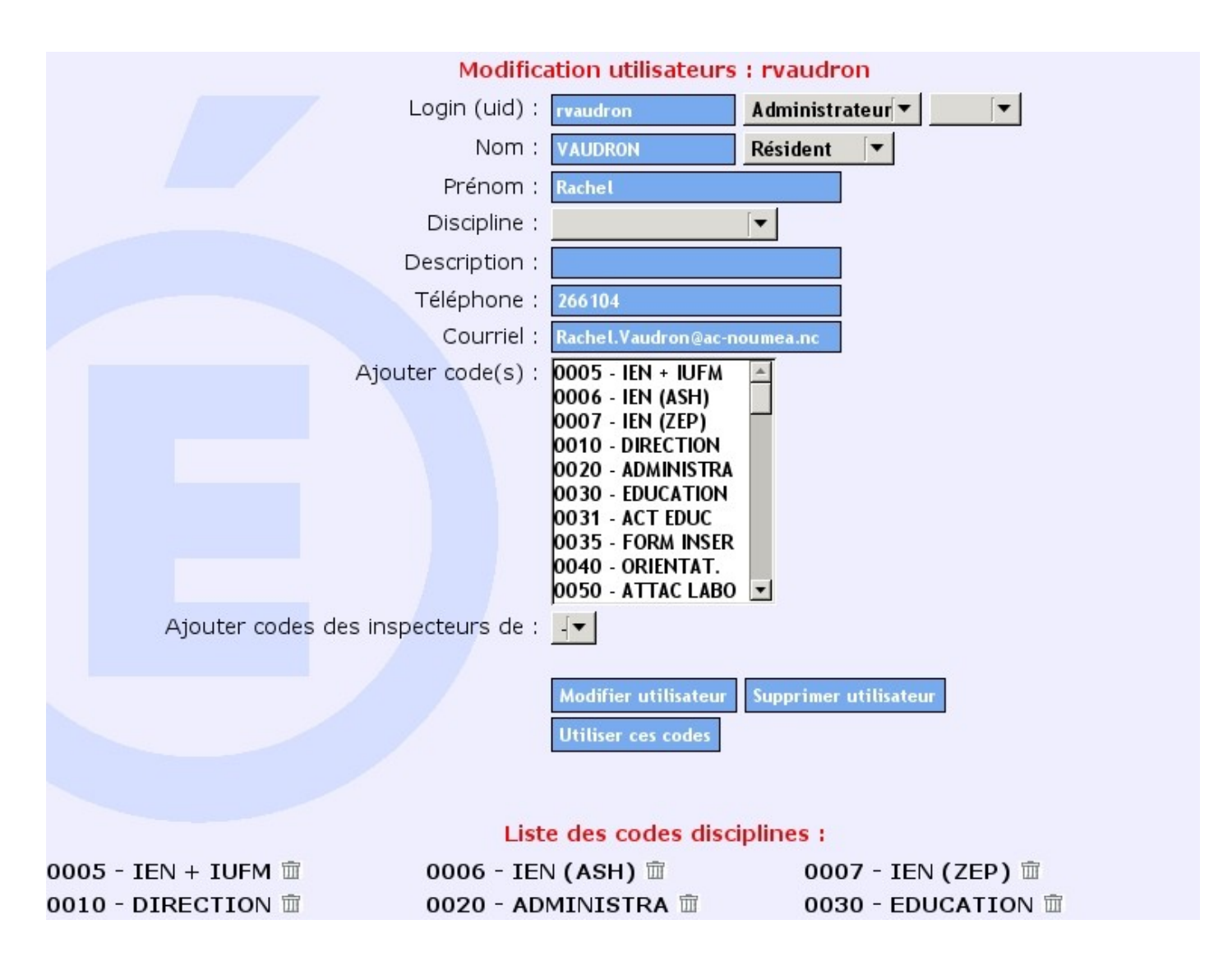

L'ajout d'un utilisateur se fait par la saisie de son identifiant de messagerie ou de son adresse email. Les différents champs (nom, prénom, mail, ...) sont automatiquement pré-remplis.

### Notes

Cette documentation est basée sur celle diffusée par l'académie de Poitiers qui a développé l'application SIIPRIEN.